## IPDP FLOWCHART

Need to Renew your license(s)? Here are your steps:

- 1. Go to Intranet
- 2. Click on FMX (Row 7, Column 1)
- 3. Click on Human Resources
- 4. Sign in
- 5. Click on LPDC
- 6. Click on New Request
- 7. Click on License Renew
  - a. WATCH VIDEO
  - b. Complete form
- 8. Go to OHID portal and pay for license(s)
- 9. Go to <u>Safety & Security</u> and schedule BCI&FBI background
  - a. Need \$47.25 money order payable to Dayton Public Schools
- 10. LPDC committee meets
  - a. Recommends license(s) or resubmission
    - i. Follow instructions for resubmission

## NOTE:

A. ONCE ODE ISSUES A NEW LICENSES, CREATE A NEW IPDP B. IF YOU ARE A NEW TEACHER, CREATE A NEW IPDP

Need a NEW IPDP? Here are your steps:

- 1. Go to Intranet
- 2. Click on FMX (Row 7, Column 1)
- 3. Click on Human Resources
- 4. Sign in
- 5. Click on **LPDC**
- 6. Click on New Request
- 7. Click on IPDP FORM
  - a. <u>WATCH VIDEO</u>
  - b. Complete form
- 8. LPDC committee meets
  - a. Recommends license(s) or resubmission
    - i. Follow instructions for resubmission